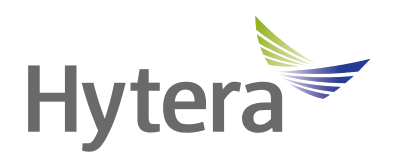

# SC580 Body Worn Camera User Manual

Hytera Communications Corporation Limited

## Preface

Welcome to the world of Hytera and thank you for purchasing this product. To derive optimum performance from the product, please read this manual carefully before use.

This manual is applicable to the following product:

SC580 Body Worn Camera

### **Icon Conventions**

The instructional icons and their respective meanings are listed below:

**NOTE**: Indicates references that can further describe the related topics.

**CAUTION**: Indicates situations that could cause data loss or equipment damage.

## **Key Operations**

- Long press: To press and hold the key for one second.
- Press: To press a key and release it immediately.
- Press and hold: To press a key and keep holding it down.

## **Copyright Information**

Hytera is the trademark or registered trademark of Hytera Communications Corporation Limited (the Company) in PRC and/or other countries or areas. The Company retains the ownership of its trademarks and product names. All other trademarks and/or product names that may be used in this manual are properties of their respective owners.

The product described in this manual may include the Company's computer programs stored in memory or other media. Laws in PRC and/or other countries or areas protect the exclusive rights of the Company with respect to its computer programs. The purchase of this product shall not be deemed to grant, either directly or by implication, any rights to the purchaser regarding the Company's computer programs. Any of the Company's computer programs may not be copied, modified, distributed, decompiled, or reverse-engineered in any manner without the prior written consent of the Company.

### **Disclaimer**

The Company endeavors to achieve the accuracy and completeness of this manual, but no warranty of accuracy or reliability is given. All the specifications and designs are subject to change without notice due to continuous technology development. No part of this manual may be copied, modified, translated, or distributed in any manner without the express written permission of us.

We do not guarantee, for any particular purpose, the accuracy, validity, timeliness, legitimacy or completeness of the Third Party products and contents involved in this manual.

If you have any suggestions or would like to learn more details, please visit our website at: https://www.hytera.com.

## **EU Regulatory Conformance**

As certified by the qualified laboratory, the product is in compliance with the essential requirements and other relevant provisions of the following directives:

- 2006/66/EC
- 2011/65/EU
- 2012/19/EU
- 2014/53/EU

Please note that the above information is applicable to EU countries only.

## **1. Packing List**

Unpack carefully and check that you have received the following items. If any item is missing or damaged, contact your dealer.

| Item                   | Quantity<br>(PCS) | Item              | Quantity<br>(PCS) |
|------------------------|-------------------|-------------------|-------------------|
| Body Worn Camera (BWC) | 1                 | USB Data Cable    | 1                 |
| Battery                | 1                 | Power Adapter     | 1                 |
| Belt Clip              | 1                 | Documentation Kit | 1                 |

## 

Figures in this manual are only for reference.

## 2. Product Overview

## 2.1 Product Layout

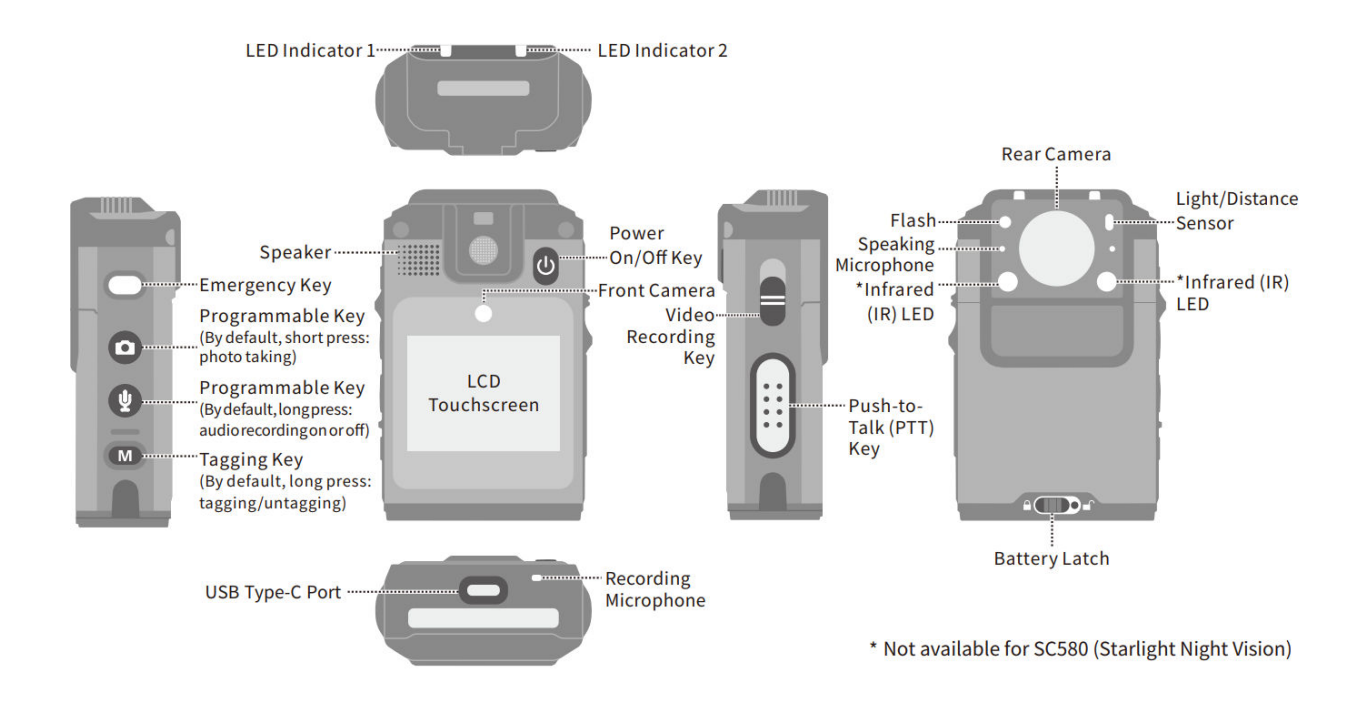

## 2.2 Key Functions

| Kay           | Function                                                                  |                                                                                                    |  |
|---------------|---------------------------------------------------------------------------|----------------------------------------------------------------------------------------------------|--|
| Key           | Short Press                                                               | Long Press                                                                                                    |  |
| Emergency Key | /                                                                         | Trigger or clear emergency alarms                                                                                            |  |
|               | <ul> <li>Take photos (by default)</li> <li>Increase the volume</li> </ul> | <ul> <li>Turn on or off the flashlight</li> <li>Increase the volume</li> <li>Start or stop silent video recording</li> </ul> |  |
| Ā             | Decrease the volume                                                       | <ul> <li>Start or stop audio recording (by default)</li> <li>Decrease the volume</li> </ul>                                  |  |

| Kay                 | Function                                                                            |                                  |  |
|---------------------|-------------------------------------------------------------------------------------|----------------------------------|--|
| Key                 | Short Press                                                                         | Long Press                       |  |
|                     |                                                                                     | • Turn on or off the silent mode |  |
| М                   | 1                                                                                   | Tag or untag the file            |  |
| Power On/Off Key    | Wake up or turn off the screen                                                      | Turn on or off the product       |  |
| Video Recording Key | <ul> <li>Toggle down: start recording</li> <li>Toggle up: stop recording</li> </ul> |                                  |  |

## 2.3 LED Indicator

| LED Color | LED Status | Description                                                                                                    |
|-----------|------------|----------------------------------------------------------------------------------------------------|
| Red       | Steady     | <ul> <li>The product is being turned on.</li> <li>The product is being charged and the battery power is below 90%.</li> </ul>                                           |
|           | Flashing   | The product is recording a video.                                                                                                    |
| Green     | Steady     | <ul> <li>The product is fully charged or the battery power is above 90%.</li> <li>The evidence has been uploaded.</li> <li>The product is in standby status.</li> </ul> |
| Phys      | Steady     | The product is connected to a BT device.                                                                                                    |
| Бие       | Flashing   | The product is pairing with a BT device.                                                                                                    |
| Orange    | Steady     | The product is transmitting data.                                                                                                    |
|           | Flashing   | • The product is recording an audio.                                                                                                    |

| LED Color | LED Status | Description                              |
|-----------|------------|------------------------------------------|
|           |            | • Exception occurs in data transmission. |
|           |            | • The battery level is low.              |

## 3. Before Use

## 3.1 Install the Nano SIM Card

- 1. Open the card slot cover.
- 2. Unlock the Nano SIM card flip cover according to the instructions on it.
- 3. Insert the Nano SIM card into the slot.
- 4. Lock the flip cover and slot cover, as shown in the following figure.

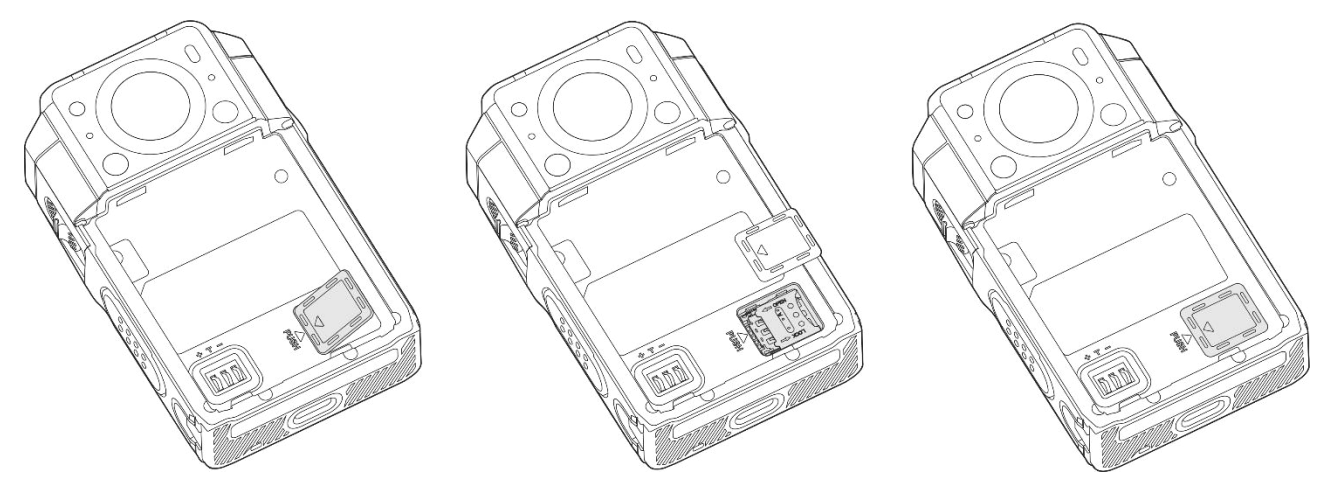

## 3.2 Attach and Remove the Battery

## 

- Use only the Hytera standard or optional battery. Polarity reverse or use of other batteries may result in explosion and fire hazards.
- Dispose of used batteries in accordance with the "Recycling and Handling Safety Precautions" in the *Safety Information Manual.*
- Attach the battery
  - a. Align the two protrusions on the top of the battery with the two holes on the battery slot.
  - b. Press the bottom of the battery down into the battery slot.
  - c. Slide the battery latch to the left until you hear a click.

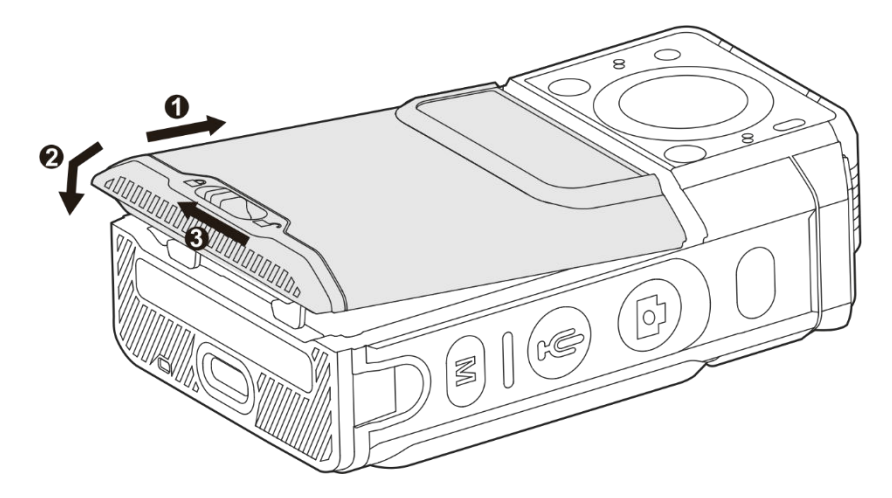

- Remove the battery
  - a. Turn off the product.
  - Press down the gray button in the middle of the battery latch, and then slide the battery latch to the right.
     The battery is unlocked.

### 3.3 Attach and Remove the Belt Clip

• To attach the belt clip, slide the belt clip down to the slot, as shown in the following figure.

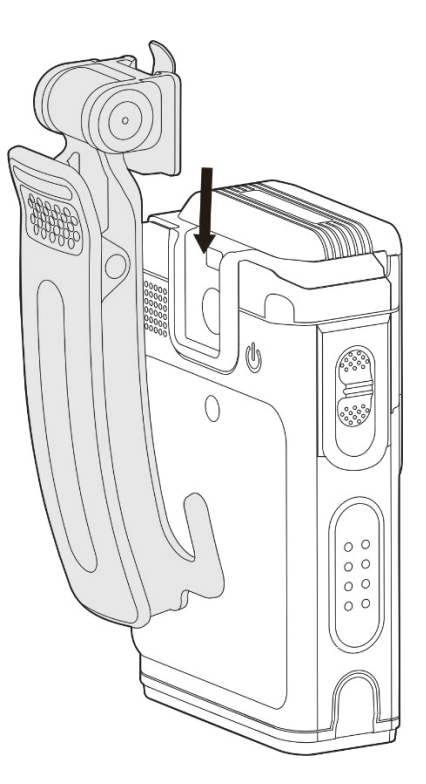

• To remove the belt clip, press the metal piece upward during reversing the attaching steps.

## 3.4 Charge the Battery

Connect the product with the battery attached to power supply through the USB cable and power adapter in the

package, as shown in the following figure.

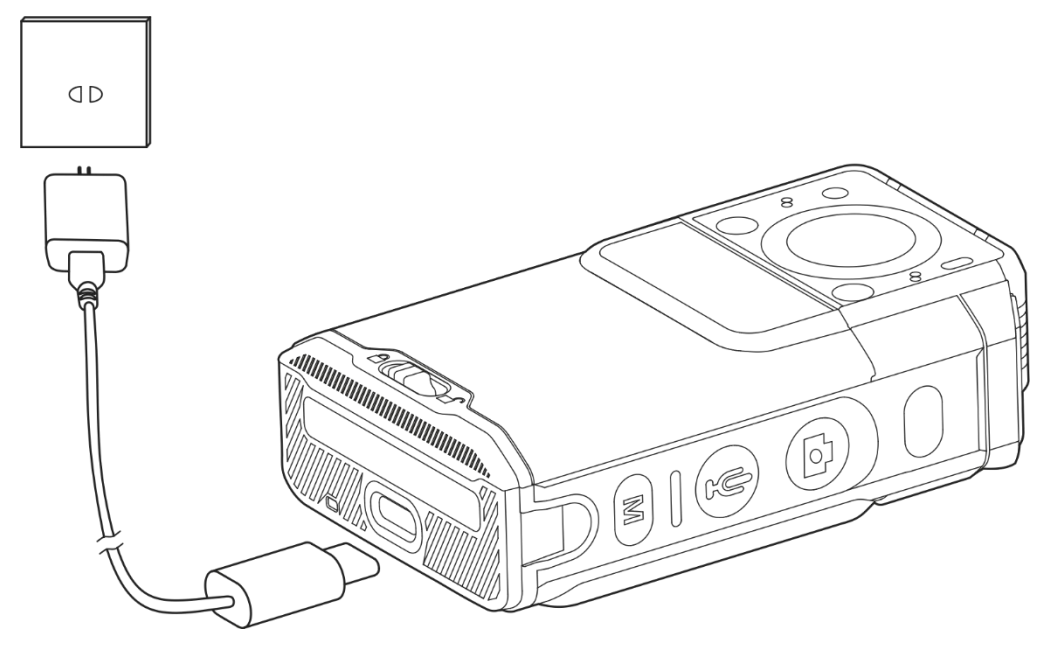

You can learn about the charging status from the LED indicator. For details, see 2.2 Key Functions

| Kau              | Function                                                               |                                                                                                    |  |
|------------------|------------------------------------------------------------------------|----------------------------------------------------------------------------------------------------|--|
| кеу              | Short Press                                                            | Long Press                                                                                                    |  |
| Emergency Key    | /                                                                      | Trigger or clear emergency alarms                                                                                                   |  |
|                  | <ul><li>Take photos (by default)</li><li>Increase the volume</li></ul> | <ul> <li>Turn on or off the flashlight</li> <li>Increase the volume</li> <li>Start or stop silent video recording</li> </ul>        |  |
| ¥                | Decrease the volume                                                    | <ul> <li>Start or stop audio recording (by default)</li> <li>Decrease the volume</li> <li>Turn on or off the silent mode</li> </ul> |  |
| М                | /                                                                      | Tag or untag the file                                                                                                    |  |
| Power On/Off Key | Wake up or turn off the screen                                         | Turn on or off the product                                                                                                    |  |

| Koy                 | Function                                                                            |            |  |
|---------------------|-------------------------------------------------------------------------------------|------------|--|
| Key                 | Short Press                                                                         | Long Press |  |
| Video Recording Key | <ul> <li>Toggle down: start recording</li> <li>Toggle up: stop recording</li> </ul> |            |  |

LED Indicator.

## 4. Basic Operations

## 4.1 Turn On or Off the Product

Long press the **Power On/Off** key to turn on or off the product.

After being turned on, the product displays the language selection interface or the video recording interface.

## 4.2 Understand the Screen

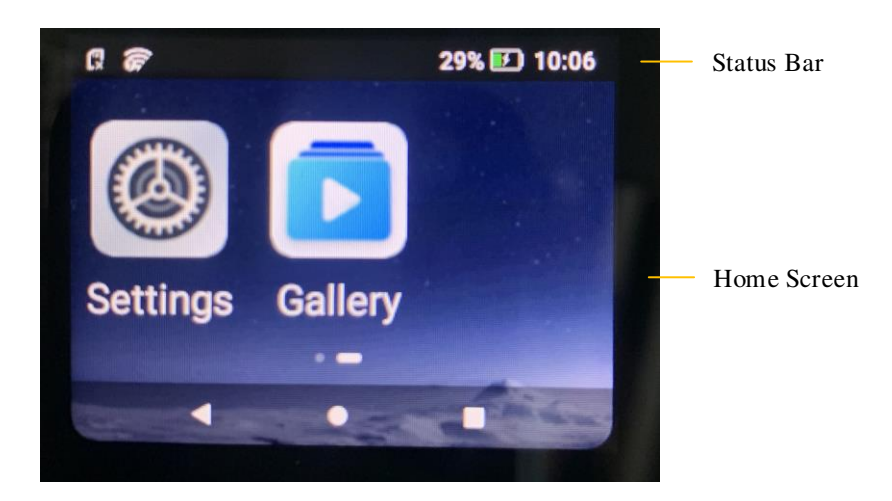

### 4.2.1 Status Bar Icon

The following table describes icons that might appear in the status bar.

| lcon     | Description                                | lcon | Description                                          |
|----------|--------------------------------------------|------|------------------------------------------------------|
|          | The product is fully charged.              | ((1+ | The product is connected to WLAN.                    |
|          | The product is in the battery saving mode. | •    | The Location feature is enabled.                     |
|          | The battery level is low.                  | ¥    | The product is in the airplane mode.                 |
| <b>5</b> | The product is being charged.              | Ĵ    | The product outputs the voice through the earpiece.  |
| 2        | The battery is faulty.                     | В    | The BT feature is enabled.                           |
| .11      | More bars indicate stronger signal.        | ۰B۰  | The product is connected to an accessory through BT. |
|          | The product is recording a video.          | Δ    | The product is in the emergency mode.                |

| lcon       | Description                                   | lcon | Description                        |
|------------|-----------------------------------------------|------|------------------------------------|
| Ē          | The product detects no SIM card.              |      | The product is in the mute mode.   |
| ۲×         | The product is in the silent mode.            | ļ    | The product is recording an audio. |
| <b>I</b> o | The product is connected to an accessory.     |      | The product is pre-recording.      |
| <b>I</b> × | The product fails to connect to an accessory. |      | The product is post-recording.     |

### **4.2.2 Control and Notification Center**

To enter the control and notification center, on the main screen, swipe down from the status bar.

• In the control center, you can adjust volume or brightness, turn on or off the mute mode or flashlight, open settings,

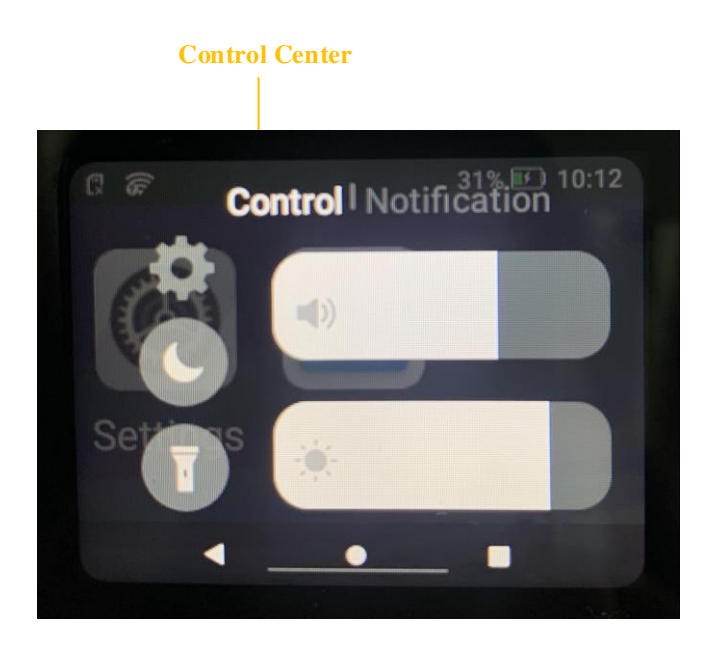

• In the notification center, you can view or clear notifications.

New notifications are displayed shortly at the top of screen, or displayed constantly in the middle of screen until you acknowledge it.

**Notification Center** 

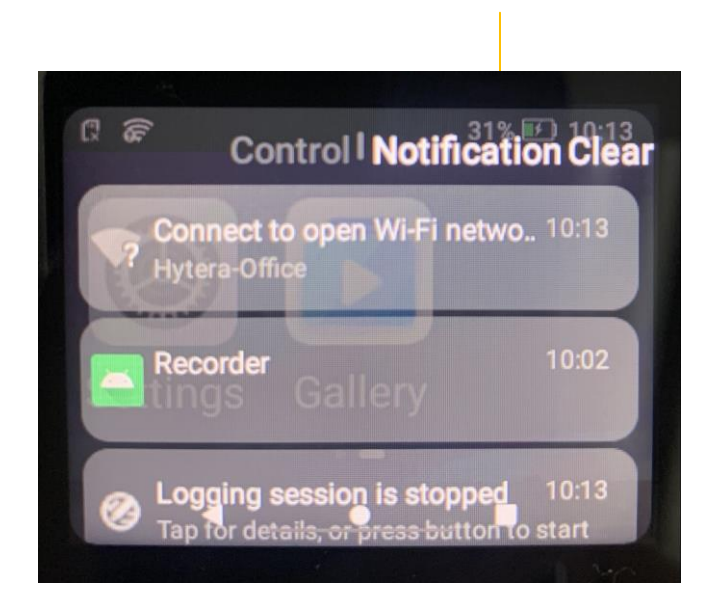

#### 4.2.3 Sleep and Wakeup

#### Sleep

• Manually

Press the Power On/Off key.

• Automatically

Go to Settings > System > Sleep, and then set the sleep time.

When the sleep time is up, the product enters sleep mode automatically.

#### Wakeup

Press the **Power On/Off** key.

## 4.3 Connect to the Network

#### 4.3.1 Mobile Network

Before enabling the cellular network, make sure that the SIM card is properly inserted and registered to the carrier networks. When not using the cellular network, disable the cellular network to save traffic and extend the standby time.

- 1. Go to Settings > Network & connection > Mobile network.
- 2. To enable mobile network, tap **D** following **Mobile data**.

3. (Optional) To enable data roaming, tap **D** following **Data roaming**.

#### 4.3.2 WLAN

You can connect the product to the WLAN to access the server, make calls, and send and receive messages.

To use the WLAN, do the following:

- 1. Open Settings.
  - > Swipe down from the status bar, and then tap
  - > On the home screen, tap
- 2. Go to Network & connection > WLAN.
- 3. Tap **C** following **WLAN**.

The available WLAN networks will be displayed.

4. Tap a network.

The product will automatically connect to the network.

5. (Optional) If the network displays with a  $\bigcirc$  icon, enter the password, and then tap **CONNECT**.

The product automatically saves the WLAN information upon successful connection, and automatically reconnects when WLAN is switched on.

### 4.4 Adjust the Volume

- Swipe down from the status bar, tap the volume bar or drag the slider.
- See 5 System Settings.

## **5. System Settings**

On the home screen, tap **(a)**, and then configure the parameters according to actual situations.

| Setting              |                        | Description                                                                                                    |
|----------------------|------------------------|----------------------------------------------------------------------------------------------------|
| Account              |                        | You can view information such as user name, user ID, agency name, and agency number.                                                                                                    |
|                      | WLAN                   | You can enable or disable the WLAN, view the available networks, and connect to<br>a network. After successful WLAN connection, you can access the Internet or<br>connect to other network devices to share files.                                                                               |
| Network & connection | вт                     | You can enable or disable the BT, set whether the product can be detected through BT, view other BT devices, and connect to other BT devices in close proximity to exchange data.                                                                                                    |
|                      | Mobile<br>network      | You can enable or disable the mobile data or data roaming.                                                                                                    |
|                      | Video<br>resolution    | You can set the video resolution to 1080p@30fps, 720p@30fps, or 480p@30fps.<br>High resolution indicates large size of the video file.                                                                                                    |
|                      | Silent video<br>record | You can enable or disable the Silent Video Record feature. When this feature is enabled, the product records soundless videos only.                                                                                                    |
|                      | Photo<br>resolution    | You can set the photo resolution to 3 MP, 5 MP, 8 MP, or 16 MP.                                                                                                    |
| Multimedia           | Night vision           | You can turn on or off the IR LED, or set the <b>Night vision</b> to <b>Auto</b> .<br>In <b>Auto</b> mode, the product automatically turns on the IR LED when it detects not<br>enough light during recording.<br><b>NOTE</b><br>This feature is unavailable for SC580 (Starlight Night Vision). |
|                      | Pre-event<br>record    | Pre-event Record enables the product to capture a preset time of footage before the you toggle down the <b>Video Recording</b> key.<br>You can turn off this feature, or set the Pre-event Record time to <b>10s</b> , <b>20s</b> , <b>30s</b> , <b>60s</b> , or <b>120s</b> .                   |
|                      | Post-event<br>record   | Post-event Record enables the product to continue to record for a preset time after you toggle up the <b>Video Recording</b> key.                                                                                                    |

| Setting |             | Description                                                                                                    |
|---------|-------------|----------------------------------------------------------------------------------------------------|
|         |             | You can turn off this feature, or set the Pre-event Record time to <b>10s</b> , <b>20s</b> , <b>30s</b> , <b>60s</b> , or <b>120s</b> .                                                                                                    |
|         | Loop video  | With the Loop Video feature enabled, the product will overwrite earliest untagged videos to save new videos when the storage is full.                                                                                                    |
|         | Flicker     | When the product is used under indoor fluorescent lamp, the LCD touch screen may have flickers or stripes during video and photo shooting. With this feature enabled, the product will adjust the flickers or stripes automatically.<br>You can turn off this feature, or set the frequency to <b>50 Hz</b> , <b>60 Hz</b> , or <b>Auto</b> . |
|         | Brightness  | You can adjust the screen brightness automatically or manually. With Adaptive brightness enabled, the product automatically adjusts the screen brightness according to the environmental brightness over the light sensor for optimal experience.                                                                                             |
|         | Sleep       | If the product remains idle for over the preset sleep time, the screen automatically goes off to save battery power.<br>You can set the sleep time to <b>Never</b> , <b>15s</b> , <b>30s</b> , <b>1min</b> , <b>2min</b> , <b>5min</b> , <b>10min</b> , or <b>30min</b> .                                                                     |
|         | Volume      | You can adjust the volume of multimedia or ringtone.                                                                                                    |
| System  | Tone        | The product gives audible alerts for some operations, such as starting or ending a recording, taking photos, or triggering an alarm.                                                                                                    |
|         | Language    | You can set the displayed language to simplified Chinese, English, or Russian.                                                                                                    |
|         | Mute mode   | With the mute mode enabled, the product gives no audible alerts, the indicator does not light, and the screen goes dim to keep the product unnoticeable.                                                                                                    |
|         | Location    | <ul> <li>You can turn on or off the Location feature, or set the Location mode.</li> <li>GPS Only: The product uses GPS only for positioning.</li> <li>BD Only: The product uses BDS only for positioning.</li> <li>Mix Location: The product uses GPS, BDS, and network for positioning.</li> </ul>                                          |
|         | Date & time | You can check the date and time.                                                                                                    |

| Setting       |                                                                                                    | Description                                                                            |  |
|---------------|----------------------------------------------------------------------------------------------------|----------------------------------------------------------------------------------------|--|
|               |                                                                                                    | You can set the following parameters of the Smart MDM accounts:                        |  |
|               |                                                                                                    | • Self-upgrade mode: In this mode, the product periodically queries whether a          |  |
|               | MDM                                                                                                | firmware upgrade is available on the Smart MDM. If yes, you will be reminded           |  |
|               |                                                                                                    | to upgrade the firmware.                                                               |  |
|               |                                                                                                    | • Server address: address of the server where the upgrade firmware is stored. You      |  |
|               |                                                                                                    | can enter the domain name, or the address in the format of "IP address of the          |  |
|               |                                                                                                    | server: port number".                                                                  |  |
| Sever account |                                                                                                    | • Strong control mode: In the mode, you can manage the product, and change the         |  |
|               |                                                                                                    | Smart MDM address on the product through the Smart MDM. In addition, self-             |  |
|               | DEM                                                                                                | upgrade is unavailable.                                                                |  |
|               |                                                                                                    | • Server address: address of the Smart MDM server with the format of "IP               |  |
|               |                                                                                                    | address of the Smart MDM server: port number".                                         |  |
|               |                                                                                                    | The parameter of the DEM account is described as follows:                              |  |
|               |                                                                                                    | Report address: Address of the DEM server with the format of "IP address of the        |  |
|               |                                                                                                    | DEM server: port number".                                                              |  |
|               | You can view                                                                                       | the device name, device ID, software version, serial number (SN), international mobile |  |
| About device  | equipment identifier (IMEI), mobile equipment identifier (MEID), storage capacity (total space and |                                                                                        |  |
|               | available space                                                                                    | e), and certifications.                                                                |  |

## 6. Basic Functions

## 6.1 Video Recording

Before video recording, set the related parameters, such as Video Resolution, Night Vision, Pre-event Record, or Post-event Record. For details, see 5 System Settings.

- Normal recording
  - a. In the preview mode, toggle down the Video Recording key to start recording.

The LCD touch screen displays the recording time.

b. Toggle up the Video Recording key to end recording.

| 00:00:09          | 14% 🕑 09:22 |
|-------------------|-------------|
| 20221011 09:22:40 |             |
|                   |             |
|                   |             |
| ▲ ●               |             |

• Pre-event recording

During pre-event recording, the product displays the icon

Post-event recording

During post-event recording, the product displays the icon **C**.

## 6.2 Audio Recording

You can record the on-site audios during law enforcement.

- Normal recording
  - a. In the preview mode, long press the preprogrammed Audio Recording key to start recording.

The LCD touch screen displays the recording time.

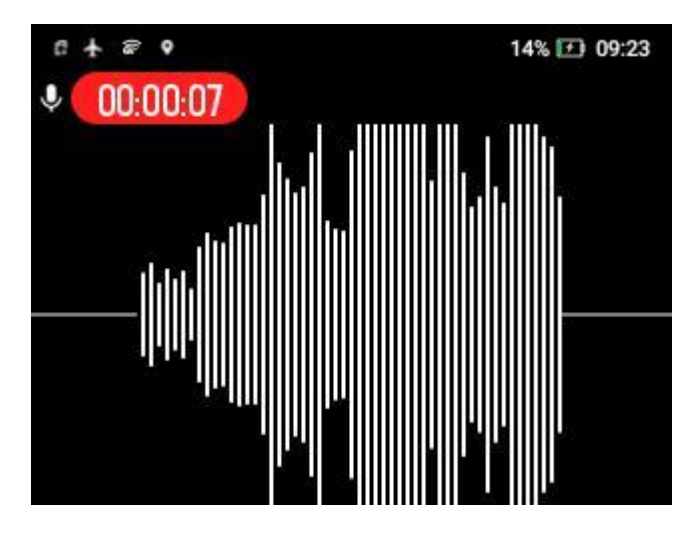

b. Long press the preprogrammed Audio Recording key again to end recording.

## 6.3 Evidence Tagging

You can tag videos or audios as key evidence during or after recording.

• During Recording

Long press the Tagging key.

- After Recording
  - a. On the home screen, tap Gallery.
  - b. Enter the password (123456 as initial password).
  - c. Tap Video, Photo, or Audio to enter the respective playback list.
  - d. In the upper right corner of the screen, tap Operate.
  - e. Tap TAG.
  - f. Select one or multiple recordings, and then tap Tag.

## ΝΟΤΕ

Emergency video recordings will be automatically tagged.

## 6.4 Photo Taking

You can take photos during law enforcement.

Before photo taking, set the related parameters. For details, see 5 System Settings.

Press the preprogrammed Photo Taking key to take a photo.

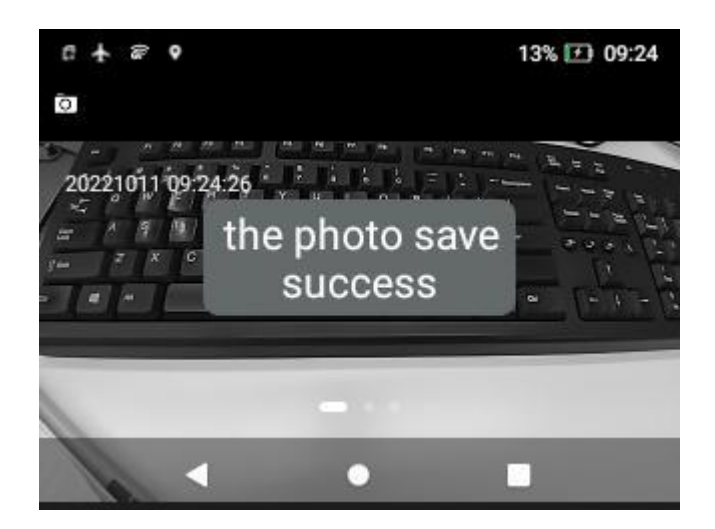

## 6.5 Photo Snapshot

You can snapshot the key static scenes during the video recording.

During video recording, press the preprogrammed **Photo Taking** key to snapshot a photo.

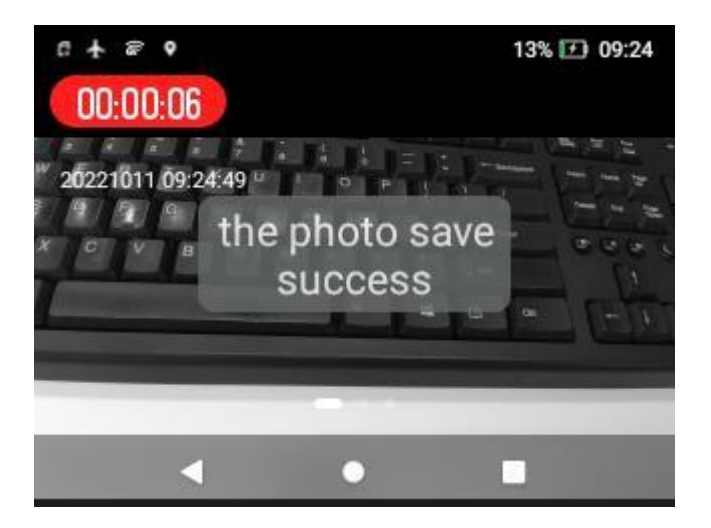

## 6.6 Flashlight

- 1. On the home screen, swipe down from the status bar to enter the control center.
- 2. Tap **(**) to turn on the flashlight.

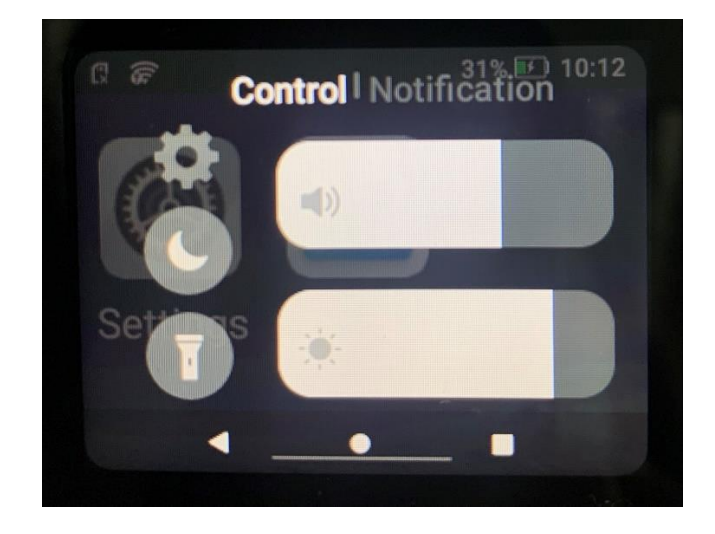

3. To turn off the flashlight, tap 1.

## 6.7 Emergency Alarms

• Turn on emergency alarms

Press the **Emergency** key.

The product gives a voice prompt "Enter emergency mode", starts tagged recording, and sends an emergency message to the dispatcher. After the dispatcher receives the message, the product will upload the real-time scene to the dispatcher and join a voice call initiated by the dispatcher.

• Turn off emergency alarms

During an emergency alarm, long press the Emergency key.

The product stops tagged recording.

### 6.8 PoC Services

With a PoC (Push-to-Talk over Cellular) app installed on the product, you can initiate or receive one-to-one or one-to-many calls over the public network.

For details on PoC services, refer to the related User Manual of the PoC app.

## 7. Videos/Photos/Audios Playback

- 1. On the home screen, tap **Gallery**.
- 2. Enter the password (123456 as initial password).
- 3. Tap Video, Photo, or Audio to enter the respective playback list.
- 4. Tap the video, photo, or audio in the playback list to playback the evidence.

## 

In the upper right corner of the Video, Photo, or Audio interface, tap Operate to mark, add a label to, or view the details of the video, photo, or audio.

## 8. Data Collection

You can switch the product into disk mode through the BWC Manager, and then copy photos, audios, and videos to your PC. For details on the operations, in the upper right corner of the BWC manager interface, click **Help**. Connect the product to your PC as is shown the following figure:

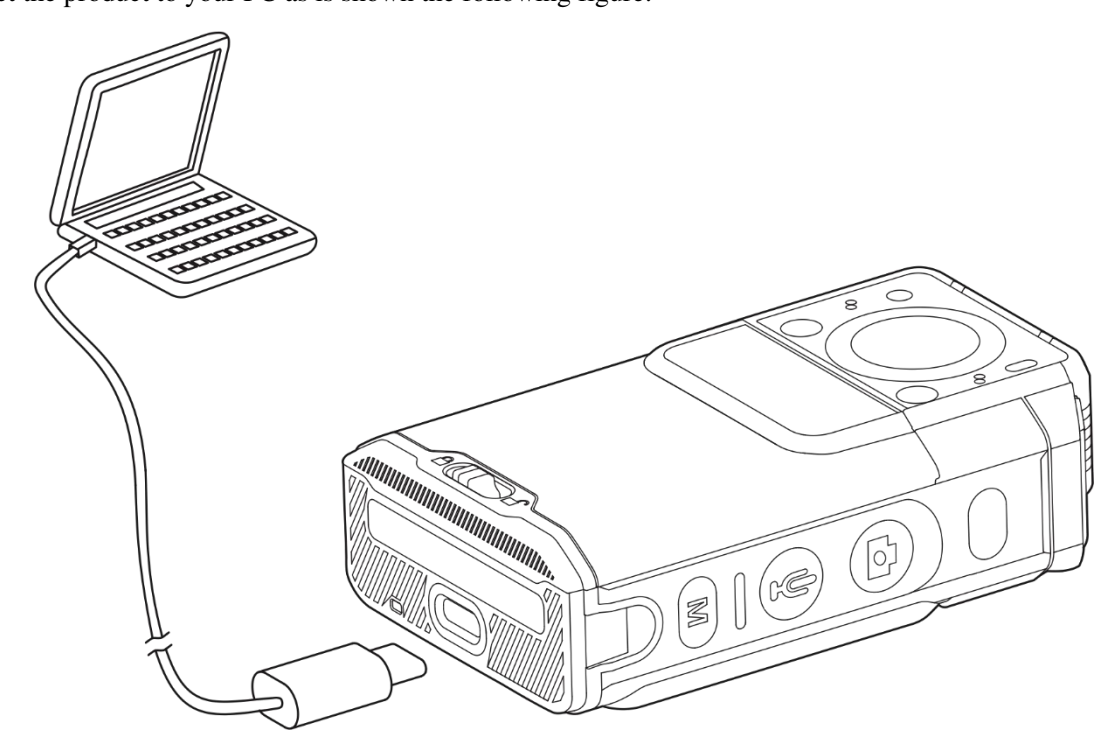

If you have purchased the multi-unit charger, you can also collect data through the charger. For details, refer to the related User Manual.

## 9. Troubleshooting

| Phenomena                                                                                                    | Analysis                                                                                                  | Solution                                                                                                    |
|----------------------------------------------------------------------------------------------------|----------------------------------------------------------------------------------------------------|----------------------------------------------------------------------------------------------------|
| The product cannot be turned on.                                                                              | The battery may be improperly attached.                                                                   | Reattach the battery.                                                                                                    |
|                                                                                                    | The battery may run out.                                                                                  | Recharge or replace the battery.                                                                                                    |
|                                                                                                    | The battery and the charging probes<br>are in poor contact due to dirtied or<br>damaged battery contacts. | Clean the battery contacts.                                                                                                    |
| The volume is low when<br>you play back audios or<br>videos.                                                  | The microphone and the speaker may be blocked or damaged.                                                 | Clean the microphone and the speaker.                                                                                                   |
| The product cannot record videos or audios.                                                                   | The TF card may be full.                                                                                  | <ol> <li>Switch the product to the disk mode.</li> <li>Export and store the data.</li> <li>Delete all data from the TF card.</li> </ol> |
| The product cannot take photos.                                                                               | The TF card may be full.                                                                                  | <ol> <li>Switch the product to the disk mode.</li> <li>Export and store the data.</li> <li>Delete all data from the TF card.</li> </ol> |
| The product cannot<br>perform pre-event or<br>post-event recording.                                           | The Pre-event Record or Post-event Record feature may be disabled.                                        | Enable the corresponding feature.                                                                                                    |
| The product does not turn<br>on the IR LED<br>automatically when<br>recording a video in dark<br>environment. | The IR LED feature may be disabled.                                                                       | Enable the IR LED feature.                                                                                                    |
| The product gives no<br>alert tone; the indicator<br>does not light up, and the<br>screen goes dimmest.       | The mute mode may be enabled.                                                                             | Disable the mute mode.                                                                                                    |

| The product gives no    | The product may be crashed. | Press the <b>Power On/Off</b> key for 10  |
|-------------------------|-----------------------------|-------------------------------------------|
| response to operations. |                             | seconds to forcibly turn off the product. |

If the above solutions cannot fix the problems, or you may have some other queries, please contact us or your local dealer for more technical support.

## **10. Care and Cleaning**

To guarantee optimum performance as well as a long service life of the product, please follow the tips below.

#### **Product Care**

- Do not pierce or scrape the product.
- Keep the product away from substances that can corrode the circuitry.
- Do not hold the product by the connection cable.

#### **Product Cleaning**

## 

- Turn off the product and remove the battery before cleaning.
- Make sure the product is completely dry before use.
- Clean up the dust and fine particles on the product's surface with a clean and dry lint-free cloth or a brush regularly.
- Use neutral cleanser and a non-woven fabric to clean the keys and surface after long-time use. Do not use chemical preparations such as stain removers, alcohol, sprays or oil preparations, so as to avoid surface damage.

## **11. Optional Accessories**

## 

Use the accessories specified by Hytera only. Otherwise, we shall not be liable for any losses or damages arising out of the use of any unauthorized accessories.

Contact your local dealer for the optional accessories of the product.

## **12. Abbreviations**

| Abbreviation | Full Name                          |
|--------------|------------------------------------|
| BDS          | BeiDou Navigation Satellite System |
| GPS          | Global Positioning System          |
| LCD          | Liquid Crystal Display             |
| LED          | Light Emitting Diode               |
| PoC          | Push-to-Talk over Cellular         |
| USB          | Universal Serial Bus               |
| WLAN         | Wireless Local Area Networks       |

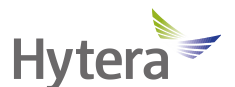

is the trademark or registered trademark of Hytera Communications Corporation Limited. © 2023 Hytera Communications Corporation Limited. All Rights Reserved. Address: Hytera Tower, Hi-Tech Industrial Park North, 9108# Beihuan Road, Nanshan District, Shenzhen, People's Republic of China Postcode: 518057 https://www.hytera.com